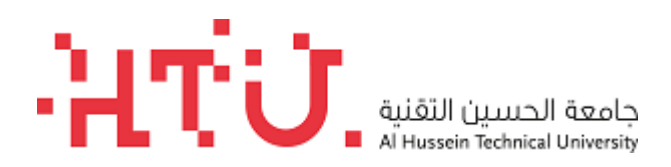

# خطوات تقديم طلبات الالتحاق لجامعة الحسين التقنية

- 1- الدخول الى الرابط التالي: https://sis.htu.edu.jo/new
  - 2- الضغط على انشاء حساب جديد:

| ·Ήτΰ                  | جامعة الحسين التقنية<br>Al Hussein Technical University |   |
|-----------------------|---------------------------------------------------------|---|
| الكتروني              | طلب التحاق                                              |   |
|                       | <u>م</u> اسم المستخدم                                   |   |
|                       | 🖉 كلمة السر                                             |   |
| English               | • عربي                                                  |   |
| Ĺ                     | دخول                                                    |   |
| هل نسبيت كلمة السر. ؟ | نشاء حساب جديد                                          | Ņ |

### د. يرجى تعبئة معلومات انشاء حساب جديد كتالي:-

| إنشاء حساب جديد                                                    |                                                 |                                  |                          |                           |                                       |
|--------------------------------------------------------------------|-------------------------------------------------|----------------------------------|--------------------------|---------------------------|---------------------------------------|
|                                                                    |                                                 |                                  |                          |                           | معلومات الحساب                        |
| بى اختيار الجنسية                                                  | ــــــــــــــــــــــــــــــــــــــ          |                                  |                          | 🔻 يرجى الاختيار           | الجنسية                               |
| انت الجنسية اردنية او رقم الجواز                                   | فم الوطني في حال ك<br>ي                         | يرجى ادخال الر<br>للجنسيات الاخر |                          |                           | الرقم الوط <i>ني   ر</i> قم<br>الجواز |
|                                                                    | إسم العائله                                     | الإسم الثالث                     | الإسم الثاني             | الإسم الاول               | الاسم بالعربي                         |
| يرجى ادخال الاسم باللغة العربية<br>او اللغة الإنجليزية في حال كانت | Family Name                                     | Third Name                       | Second Name              | First Name                | الاسم بالإنجليزي                      |
| الجنسيه غير اردنيه                                                 | فرع الشهادة                                     | يرجى اختيار ف<br>الثانه بة       |                          | 🔻 يرجى الاختيار           | فرع الشهادة                           |
| ستعمل في عملية الدخول                                              | <br>ـم المستخدم الذي سيس                        | ریے<br>یرجی ادخال ا              |                          |                           | اسم المستخدم                          |
| New_Stud                                                           | ت الالتحاق مثال:lent                            | الى بوابة طلبان                  |                          |                           | كلمة السر                             |
| ي على                                                              | كلمة السر بحيث تحتو:<br>ز او إشارات.            | يرجى ادخال ك<br>حروف ورموز       |                          |                           | تأكيد كلمة السرر                      |
|                                                                    |                                                 | عن طريقه                         | ث سيتم التواصل مع الطالب | د الالکتروني بشکل صحيح حي | يرجى التأكد من ادخال البري            |
| ييٹ تحتوي على                                                      | ى ادخال كلمة السر ب                             | پر ج,                            |                          |                           | البريد الإلكتروني                     |
| ٽ.<br>                                                             | تأكيد البريد الإلكتروني تأكيد البريد الإلكتروني |                                  |                          |                           |                                       |
|                                                                    | ى ادخال رقم الهاتف.                             | پر ج                             |                          |                           | رقم الهاتف                            |
| ي قبل الحفظ.                                                       | على البريد الالكترونې                           | ى ارسال رمز التحقق               | _ يجب الضغط علم          | لإلكتروني                 | إرسال رمز تحقق الى البريد ا           |
|                                                                    |                                                 | حقظ                              |                          |                           |                                       |
| ، على البريد الالكتروني من ثم الضغط                                | ة رمز التحقق المرسل<br>··                       | یجب تعبد<br>علی حفظ              | →                        | کترون <i>ي</i>            | إرسال رمز تحقق الى اليريد الإل        |

4- بعد انشاء اسم مستخدم تظهر فيها معلومات الدفع الالكتروني مع رقم الدفع الالكتروني المستخدم بخدمة أي فواتيركم.

|                  | يس، تقني)                                                       | ب التحاق الكتروني للطلبة الجدد (بكالوريو                                                                                                    | طار        |
|------------------|-----------------------------------------------------------------|----------------------------------------------------------------------------------------------------|------------|
|                  | الوثائق المطلوبة                                                | قدم للتخصصات الهندسية وتكنولوجيا                                                                                                    | الت<br>الم |
|                  | المزيد                                                          | تعبئة طلب الالتحاق ج                                                                                                    |            |
| جيل.             | الالتحاق لاستكمال عملية التسم                                   | فطوة الثانية: بعد عملية الدفع، يرجى تعبئة طلب ا                                                                                                    | الذ        |
|                  |                                                                 | يمات الدفع                                                                                                    | تعلي       |
|                  |                                                                 | م الدفع الإلكتروني 2020300028                                                                                                    | رقم        |
| سوم طلب الالتحاق | لتحاق عن طريق أي فواتيركم<br>المعلومات (بدون المنحة) يرجى دفع ر | <ul> <li>برجى استعمال رقم الدفع الالكتروني لدفع رسوم طلب الاا</li> <li>عند التقدم للتخصصات الهندسية وتخصصات تكنولوجيا ا</li> <li>لطباعة رقم الدفع الالكتروني اضغط هنا</li> </ul> |            |

## 5- تتم عملية الدفع عن طريق خدمة أي فواتيركم على النحو التالي:

#### استعلام و دفع

استعلم عن فاتورتك وتأكد من المبلغ المستحق، ثم تابع لإتمام عملية الدفع

| لي | التا | من | ختر |
|----|------|----|-----|

| تعليمي               |   | جامعة الحسين التقنية    |    | طلب الإلتحاق | • |
|----------------------|---|-------------------------|----|--------------|---|
| - رقم الطالب الجامعي | • | ادخال رقم الدفع الالكتر | ني |              |   |
| أدخل رقم الإشتراك    |   |                         |    |              |   |

#### 6- بعد إتمام عملية الدفع يتم الدخول على بوابة القبول باسم المستخدم وكلمة السر التي تم انشائها من قبل مقدم الطلب حيث سيتم تحويلك مباشرة الى شاشة تعبئة طلب الالتحاق وتعبئة بياناتك مثل (المعلومات الشخصية، معلومات الشهادة الثانوية، معلومات التسجيل، المرفقات) كتالي:

| تحاق الكتروني للطلبة الج | دد (بكالوريوس، تقني)                                                            |
|--------------------------|---------------------------------------------------------------------------------|
|                          | يرجى التأكد من حفظ الطلب بعد الانتهاء من تعبنة البيانات                         |
| المعلومات الشخصية        |                                                                                 |
| الجنمبية                 | ▼ اردية                                                                         |
| رقم الطلب                | 1121                                                                            |
| الرقم الوطني             | 9111111111                                                                      |
| الاسم بالعربي            | تجربة تجربة تجربة                                                               |
| الاسم بالإنجليزي         | test test test                                                                  |
| مكان الولادة             |                                                                                 |
| تاريخ الولادة            | <ul> <li>پرجی الاختیار</li> <li>پرجی الاختیار</li> <li>پرجی الاختیار</li> </ul> |
| الجنس                    | <ul> <li>پرجی الاختیار</li> </ul>                                               |
| المعدل                   |                                                                                 |
| اسم الأم                 |                                                                                 |
| ويثيقة الاثبات الشخصية   | <ul> <li>پرجی الاختیار</li> </ul>                                               |
| رقم الوثيقة              |                                                                                 |
| تاريخ انتهاء الوثيقة     | dd/mm/yyyy                                                                      |
| مكان اصدار الوثيقة       |                                                                                 |
| المنطقة السكنية          | <ul> <li>پرجی الاختیار</li> </ul>                                               |
| رقم الهاتف               |                                                                                 |
| البريد الإلكتروني الشخصي |                                                                                 |

lh

| معلومات الشهادة الثانوية         |                                   |                                        |
|----------------------------------|-----------------------------------|----------------------------------------|
| جنسية الشهادة                    | 💌 پرجی الاختبار                   |                                        |
| المنطقة التعليمية                | 💌 پرجی الاختیار                   |                                        |
| محافظة الشبهادة                  | 💌 پرجي الاختبار                   |                                        |
| فرع الشهادة                      | ا علمي ا                          |                                        |
| سنة الحصول على الشهادة           | 💌 پرجی الاختبار                   |                                        |
| اسم المدرسة                      | 💌 پرجی الاختبار                   |                                        |
| معلومات التسجيل                  |                                   |                                        |
| البرنامج المراد تسجيله           | 💌 پرجي الاختبار                   |                                        |
| التخصص المراد تسجيله             | 💌 پرجي الاختبار                   |                                        |
| المرفقات : تستطيع اضافة 5 مرفقات | ى فقط                             |                                        |
| إضافة مرفق جديد                  | يجب إضافة مرفق واحد على الأقل مثل | صورة عن الشهادة الثانوية او الهوية الخ |
| ומיק ול #                        | لملف                              | الملف                                  |
|                                  |                                   |                                        |
| :<br>نحمیل الوثائق               |                                   |                                        |
| سم الملف                         |                                   |                                        |
| لملف                             | No file chosen Choose File        |                                        |
|                                  | <u>his</u>                        |                                        |

بعد ادخال جميع المعلومات المطلوبة يجب عليك الضغط على حفظ بعد الضغط على "اتعهد ان جميع المعلومات اعلاه صحيحه".

| حه | اتعهد ان جميع المعلومات اعلاه صحي |
|----|-----------------------------------|
|    | <u>lia.</u>                       |
|    |                                   |

بعد حفظ المعلومات تظهر شاشة لمقدم الطلب لطباعة تذكرة الدخول لامتحان المستوى:

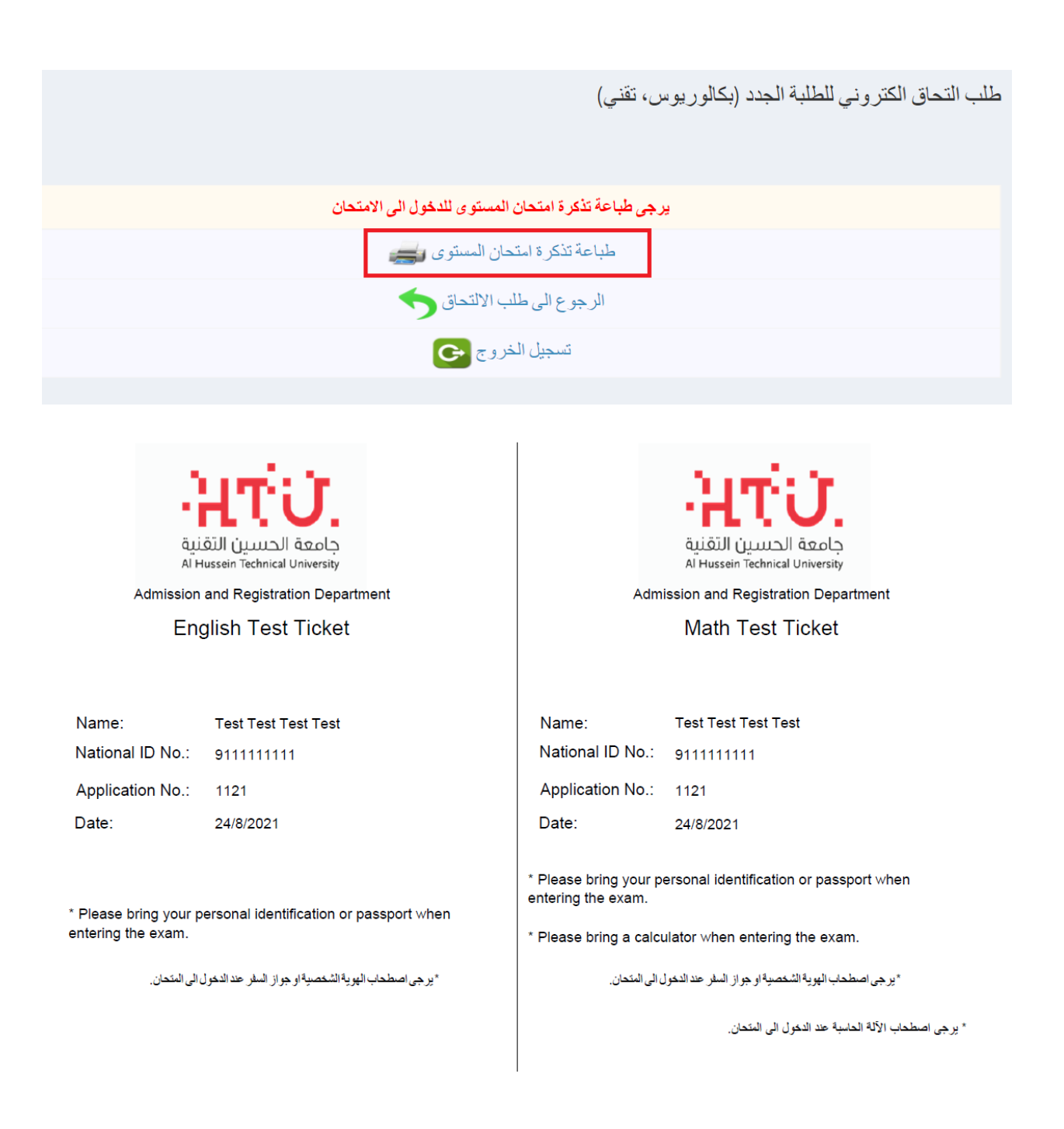